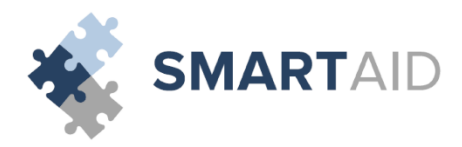

Welcome to Smart Aid! If this is your first time filing an application, please select "Create Account:"

| SMARTAID                                                                                                    | 📿 Contact Us 🏾 🕕 Reset Password 🚽 Log out                             |
|----------------------------------------------------------------------------------------------------|-----------------------------------------------------------------------|
| A HOME 🗸 APPLY NOW 🗐 MY APPLICATIONS 🗎 DOCUMENTATION 😒 COMMUNIC                                                                                                    | CATION                                                                |
| Welcome to Smart Aid!                                                                                                    |                                                                       |
| Through this application we are going to walk you through the process of applying for fin<br>Just follow the on-screen prompts and if you have any questions during the process give | ancial aid at your school.<br>us a call at <b>∿</b> 1 (800) 360-8027. |
| <b>∦</b> New User                                                                                                    | Already have an Account                                               |
| If you're a first time Smart Aid applicant, please create an account.                                                                                                    | username/email                                                        |
|                                                                                                    | password                                                              |
| Create account                                                                                                    | Go                                                                    |
|                                                                                                    |                                                                       |

First, we will create an account that you will use to file applications not only for the current year, but also for years to come with Smart Aid. Once you create an account, you will receive an email from <u>customerservice@smarttuitionmessages.com</u>. Click the link provided in the email to complete your registration.

| smartaid           |                                                                                         | Q Contact Us    | Reset Password | Log out   |
|--------------------|-----------------------------------------------------------------------------------------|-----------------|----------------|-----------|
| 🖀 HOME 🗸 APPLY NOW |                                                                                         |                 |                | 2016-2017 |
|                    |                                                                                         |                 |                |           |
|                    |                                                                                         |                 |                |           |
|                    |                                                                                         |                 |                |           |
|                    | Create an Account                                                                       |                 |                |           |
|                    | first name last name                                                                    |                 |                |           |
|                    | email (this will be your username)                                                      |                 |                |           |
|                    | Password (minimum of 6 characters with at least one upper and lower case letter, number | er, and symbol) |                |           |
|                    | confirm password                                                                        |                 |                |           |
|                    | Save and check email to complete registration                                           |                 |                |           |
|                    |                                                                                         |                 |                |           |
|                    |                                                                                         |                 |                |           |

## Next, we will create an application for the 2016-2017 School Year by clicking "Application for 2016-2017:"

| smart                            | AID                                                                                                    | Sampl                                                                                                    | e Parent 📿 Contact Us                       | Reset Password | Log out   |
|----------------------------------|----------------------------------------------------------------------------------------------------|----------------------------------------------------------------------------------------------------|---------------------------------------------|----------------|-----------|
| in Home 🗸 Af                     | PPLY NOW 🗐 MY APPLICATIONS 🗎 DOCUMENTATION 🔉 COMMUNIC                                                                                                    | ATION                                                                                                    |                                             |                | 2016-2017 |
| Welcome Samp<br>Your Applicatior | nle Parent.<br>n ID is 16003233                                                                                                    |                                                                                                    |                                             |                |           |
|                                  | My Applications  • Application for 2016-2017                                                                                                    | My Documents<br>You have not yet submitted any docume                                                                          | nts.                                        |                |           |
|                                  | Here are some helpful hints for your financial aid application:                                                                                                    |                                                                                                    |                                             |                |           |
|                                  | <ul> <li>We will ask you for some financial information and the easiest way to answer is if <ul> <li>Your most recent tax forms and your W2 forms</li> <li>Your most recent pay statement</li> <li>If you own a business, any quarterly tax statements</li> </ul> </li> <li>Take your time and answer each question accurately.</li> <li>You will be able to save your application and come back to it at any time.</li> <li>Your application will not be reviewed until the application is complete and all requ</li> <li>Be sure to complete your application before your school's deadline to be consider</li> </ul> | you have these documents with you when yo<br>ired documents are submitted.<br>ed for aid. The deadline will be displayed in th | u start the application:<br>ne application. |                |           |

## Here, you will be prompted to enter all of the Parent/Guardian information:

| smartaid                       |                               |                                |            | Sample Parent 📿 Cor   | ntact Us (] Reset Password | Log out   |
|--------------------------------|-------------------------------|--------------------------------|------------|-----------------------|----------------------------|-----------|
| A HOME V APPLY NOW MY APPLICAT | TIONS 🖹 DOCUMENTATION 📿 COMMU | NICATION                       |            |                       |                            | 2016-2017 |
| Your Application               |                               |                                |            |                       |                            |           |
| Household Information          | Income & Expenses             | Assets & Debts                 |            | Special Circumstances | Submit                     |           |
| A. Parent/Guardian Information |                               |                                |            |                       |                            |           |
| First Name                     | Last Name                     |                                |            |                       |                            |           |
| Date of Birth                  | Cell Phone                    | Home Phone                     |            |                       |                            |           |
| mm/dd/yyyy 🛗                   | (###) ### ####                | (###) ### ####                 |            |                       |                            |           |
| Home Street Address            |                               | Apt. #                         |            |                       |                            |           |
| Zip Code City                  |                               | State                          |            |                       |                            |           |
|                                |                               | Select One                     | •          |                       |                            |           |
| Marital Status                 |                               |                                |            |                       |                            |           |
| Select One                     |                               |                                |            |                       |                            |           |
| Work Status                    |                               |                                |            |                       |                            |           |
| Select One                     |                               |                                |            |                       |                            |           |
|                                |                               |                                | Add Parent |                       |                            |           |
|                                |                               |                                |            |                       |                            |           |
|                                |                               | Save & Continue to next step Θ |            |                       |                            |           |
|                                |                               |                                |            |                       |                            |           |

After adding each Parent/Guardian's information, click "Save and Continue to Next Step." This will bring us to the dependent information page:

| SMARTAID                     |                  |                       |                                |               | Sample Parent 📿 Con            | tact Us 🌔 Reset Password | Log out    |
|------------------------------|------------------|-----------------------|--------------------------------|---------------|--------------------------------|--------------------------|------------|
| ☆ HOME ✓ APPLY NOW           | S 🖹 DOCUMENTATIO |                       |                                |               |                                |                          | 2016-2017  |
| Your Application             |                  |                       |                                |               |                                |                          |            |
| Household Information        | Income & Expense | 35                    | Assets & Debts                 | 5             | Special Circumstances          | Submit                   |            |
| B. Dependent Information     |                  |                       |                                |               | Parent/Guardian on Application |                          |            |
| Firet Name                   |                  | Last Name             |                                |               | Parent/Guardian 1              |                          |            |
| Sample                       |                  | Child                 |                                |               | Sample Parent                  |                          | / <u> </u> |
| Date of Birth                |                  | Gender                |                                |               |                                |                          |            |
| 01/01/2000                   | <b>**</b>        | Male                  |                                | •             |                                |                          |            |
| School Status                |                  | Upcoming grade        |                                |               |                                |                          |            |
| Applying for aid             | •                | 3                     | •                              |               |                                |                          |            |
| Parent 1 Relationship        |                  |                       |                                |               |                                |                          |            |
| Father                       | •                |                       |                                |               |                                |                          |            |
| Annual Tuition Contributions |                  |                       |                                |               |                                |                          |            |
| Household                    |                  | Other                 |                                |               |                                |                          |            |
| \$ Enter dollar amount       |                  | S Enter dollar amount |                                |               |                                |                          |            |
|                              |                  |                       |                                | Add dependent |                                |                          |            |
|                              |                  |                       |                                |               |                                |                          |            |
|                              |                  |                       | Save & Continue to next step ⊖ |               |                                |                          |            |
|                              |                  |                       |                                |               |                                |                          |            |

Please be sure to indicate the children whom are applying for financial aid with "Applying for Aid" as their **School Status**. Here, you'll also see 2 fields under **Annual Tuition Contributions.** The "Household" field indicates how much your family can afford towards the specific dependent's tuition expense. Similarly, the "Other" field refers to any source from outside of your household that contributes towards the tuition expense. For example, if the student's grandparents (or other relative) gifted money towards tuition, or if the dependent received a scholarship or grant from another source, that would be indicated here. After adding each of your household's dependents, click "Save and Continue to Next Step." This brings us to the "Select a School" page:

| 🤹 s                 | MARTAID                  |                 |            |                           |                        |        |           | Q Contact Us              | Reset Password | Log out                                                                                                    |
|---------------------|--------------------------|-----------------|------------|---------------------------|------------------------|--------|-----------|---------------------------|----------------|----------------------------------------------------------------------------------------------------|
| 🕷 НОМЕ              | ✓ APPLY NOW              | PLICATIONS 🖹 DO | CUMENTA    | tion 🤉 communica          | TION                   |        |           |                           |                | 2016-2017                                                                                                    |
| Your Application    | ur Application           |                 |            |                           |                        |        |           |                           |                |                                                                                                    |
| Но                  | usehold Information      | Income & Expen  | ses        | Assets &                  | Debts                  |        | Special ( | Circumstances             | Submit         |                                                                                                    |
| C. Select A         | School                   |                 |            |                           |                        | Next > |           | Y Students on Application |                |                                                                                                    |
|                     |                          |                 |            |                           |                        |        | St        | udent 1 - Child, Sample   |                |                                                                                                    |
| School Cod<br>99999 | le                       | School Name     |            |                           |                        |        | 3         | Our Faithful Test School  |                | Transfer Internet Internet Int |
| City                |                          | State           |            | Radius                    | (                      |        |           |                           |                |                                                                                                    |
|                     |                          |                 | •          |                           | • ( Q                  | ) ×    |           |                           |                |                                                                                                    |
| School<br>Code      | School Name              | School City     | State      | Grades                    | Radius                 | Select |           |                           |                |                                                                                                    |
| 99999               | Our Faithful Test School | New york        | NY         | KHalf,KFull,1,2,3,4,A5,A7 | 0                      |        |           |                           |                |                                                                                                    |
| Select stud         | dent(s)                  | Chil            | ld, Sample | ·                         |                        |        |           |                           |                |                                                                                                    |
|                     |                          |                 |            |                           |                        |        |           |                           |                |                                                                                                    |
|                     |                          |                 |            |                           |                        |        |           |                           |                |                                                                                                    |
|                     |                          |                 |            | Back Save & Co            | ontinue to next step ( | 9      |           |                           |                |                                                                                                    |

There are a number of fields where you are able to search for the school(s) you are applying for. Simply, type in the 5-digit school code listed on the Parent Instructions you've received, the name of the school, or even the school's city, and click the green magnifying glass button to search. Your school will then appear within the grid on the page. Once you've selected your school, as seen above, make sure you select which of your dependents is attending the school as well. Then, click "Save and Continue to Next Step." Next, you will be prompted to enter the Grade of your dependent(s) applying for aid:

| smartaid              |                          |               |                  |                    |       |          | Q Contact Us             | Reset Password | Log out   |
|-----------------------|--------------------------|---------------|------------------|--------------------|-------|----------|--------------------------|----------------|-----------|
| APPLY NO              | W 🗐 MY APPLICATIONS      | DOCUMENTATION | Q COMMUNICATI    | ON                 |       |          |                          |                | 2016-2017 |
| Your Application      |                          |               |                  |                    |       |          |                          |                |           |
| Household Information | Income & E               | xpenses       | Assets & D       | ebts               | Speci | ial Circ | cumstances               | Submit         |           |
| C. Select A School    |                          |               |                  |                    |       | *        | Students on Application  |                |           |
| Student               | School Name              | Grade         | Code             | Tuition            |       | Stude    | ent 1 - Child, Sample    |                |           |
| Child, Sample         | Our Faithful Test School |               | •                | ▼ \$ 0             |       | 3        | Our Faithful Test School |                | Tremove   |
|                       |                          |               |                  |                    |       |          |                          |                |           |
|                       |                          |               |                  |                    |       |          |                          |                |           |
|                       |                          |               | Back Save & Cont | tinue to next step |       |          |                          |                |           |

Then you will be asked to enter your Employment Income if you are employed, and your Business Income if you are self-employed:

| Your Application      |                  |                     |                                   |           |                             |             |
|-----------------------|------------------|---------------------|-----------------------------------|-----------|-----------------------------|-------------|
| Household Information | Income (         | & Expenses          | Assets & Debts                    | Special ( | Circumstances               | Submit      |
| D. Employment Income  |                  |                     |                                   | F         | Required Employment Informa | tion        |
| Parent/Guardian       | Employer Name    | Current<br>Pick One | Est. Annual Income<br>▼ \$        | Sa        | imple Parent                | Not Entered |
|                       |                  |                     |                                   | Add       |                             |             |
| E. Business Income    |                  |                     |                                   |           |                             |             |
| Parent/Guardian       | Business Name    | Active<br>Pick One  | Est. Annual Income                |           |                             |             |
| Type of Business      | Percentage Owned |                     |                                   |           |                             |             |
| Select One            | %                |                     |                                   |           |                             |             |
|                       |                  |                     |                                   | Add       |                             |             |
|                       |                  |                     |                                   |           |                             |             |
|                       |                  | G                   | Back Save & Continue to next step | p         |                             |             |

After adding your Employment and/or Business Information, click "Save and Continue to Next Step." The next section of the application pertains to Monthly

| Your Application                                         |                               |                                   |                       |        |
|----------------------------------------------------------|-------------------------------|-----------------------------------|-----------------------|--------|
| Household Information                                    | Income & Expenses             | Assets & Debts                    | Special Circumstances | Submit |
| F. Monthly Income                                        |                               |                                   |                       |        |
| Do you currently receive monthly income?                 |                               | Yes                               | T                     |        |
| (Examples: Food Stamps, Social Security,                 | Child Support, etc.)          |                                   |                       |        |
| Please enter monthly amounts:                            |                               |                                   |                       |        |
| Welfare/TANF         Food Stamps           \$         \$ | Child Support Alimony         | Retirement/IRA                    |                       |        |
| Social Security benefits for:                            |                               |                                   |                       |        |
| Parent/Guardian Depe                                     | ndent Housing Allows          | ance Miscellaneous                |                       |        |
| \$                                                       | \$                            | \$                                |                       |        |
| Select all that apply for Miscellaneous Inco             | Foster Care                   | Other                             |                       |        |
| G. Other Annual Income                                   |                               |                                   |                       |        |
| Do you currently receive additional annual               | income?                       | Yes                               | <b>v</b>              |        |
| (Examples: Unemployment, Worker's Comp                   | pensation, etc.)              |                                   |                       |        |
| Please enter annual amounts:                             |                               |                                   |                       |        |
| Interest & Dividends Worke                               | er's Compensation Unemploymen | t Miscellaneous                   |                       |        |
| \$                                                       | \$                            | \$                                |                       |        |
| Select all that apply for Miscellaneous inco             | ome:                          |                                   |                       |        |
| Capital Gains                                            | Winnings                      |                                   |                       |        |
| Inheritance                                              | 1099-M                        |                                   |                       |        |
| Assistance from friends/relatives                        | Other                         |                                   |                       |        |
|                                                          |                               |                                   |                       |        |
|                                                          |                               |                                   |                       |        |
|                                                          |                               | Back Save & Continue to next step | <b>∂</b>              |        |
|                                                          |                               |                                   |                       |        |

## Income and Other Annual Income:

After entering all of the Monthly and Other Annual Income that is applicable to your household, click the "Save and Continue to Next Step" button. Here, you will be prompted to enter your Housing Information, whether you Own a home, or Rent a home:

| Your Application                           |                       |                                   |                       |        |
|--------------------------------------------|-----------------------|-----------------------------------|-----------------------|--------|
| Household Information                      | Income & Expenses     | Assets & Debts                    | Special Circumstances | Submit |
| H. Housing Expense                         |                       |                                   |                       |        |
| Do you rent or own your primary residence? |                       | Own                               | T                     |        |
| Monthly Mortgage                           |                       | \$                                |                       |        |
| Current Market Value                       |                       | \$                                |                       |        |
| Total Owed on Property                     |                       | \$                                |                       |        |
| Please enter annual amounts                |                       |                                   |                       |        |
| Electricity Expense                        | \$ Previous Year Prop | serty Tax                         |                       |        |
| Gas, Oil, Coal Expense                     | \$ Previous Year Hom  | e Insurance \$                    |                       |        |
| Water/Sewage Expense                       | \$ Type of Dwelling   |                                   | T                     |        |
|                                            |                       |                                   |                       |        |
|                                            |                       |                                   | _                     |        |
|                                            |                       | Back Save & Continue to next step | 0                     |        |

The next page will ask for information regarding other expenses that might be applicable to your household:

| Your Application                                |                   |                            |          |                       |        |
|-------------------------------------------------|-------------------|----------------------------|----------|-----------------------|--------|
| Household Information                           | Income & Expenses | Assets & Debts             |          | Special Circumstances | Submit |
| I. Medical Expense                              |                   |                            |          |                       |        |
| Do you have current or past medical expenses?   |                   | No                         | ۲        |                       |        |
| J. Child Support/Alimony                        |                   |                            |          |                       |        |
| Do you currently pay child support to others?   |                   | No                         | ¥        |                       |        |
| Do you currently pay alimony support to others? |                   | Select                     | •        |                       |        |
|                                                 |                   |                            |          |                       |        |
| K. Child Care                                   |                   |                            |          |                       |        |
| Do you currently have child care cost?          |                   | Select                     | •        |                       |        |
|                                                 |                   |                            |          |                       |        |
| L. Elderly Care                                 |                   |                            |          |                       |        |
| Do you currently have elderly care cost?        |                   | Select                     | •        |                       |        |
|                                                 |                   |                            |          |                       |        |
|                                                 |                   | Back Save & Continue to ne | d step ⊖ |                       |        |

After completing these items, please click "Save and Continue to Next Step" to find the Donations section:

| Your Application                             |                   |                |     |                     |        |
|----------------------------------------------|-------------------|----------------|-----|---------------------|--------|
| Household Information                        | Income & Expenses | Assets & Debts | Sp  | ecial Circumstances | Submit |
| M. Donations                                 |                   |                |     | Donations           |        |
| Do you donate to any charities or organizati | ions ?            | Select         | •   |                     |        |
|                                              |                   |                | Add |                     |        |
|                                              |                   |                |     |                     |        |
|                                              |                   |                | Э   |                     |        |

If your household makes any contributions to charities or organizations, please list the amounts and the name of the organization, and **add** each separately. Once this is completed, click "Save and Continue to Next Step:"

| Your Application                             |                              |                              |                    |             |
|----------------------------------------------|------------------------------|------------------------------|--------------------|-------------|
| Household Information                        | Income & Expenses            | Assets & Debts               | Special Circumstan | ices Submit |
| N. Real Estate                               |                              |                              |                    |             |
| Do you own any additional property other     | then your primary residence? | Sele                         | t 🔹                |             |
| O. Retirement Plans                          |                              |                              |                    |             |
| Do you currently have a retirement fund se   | et up?                       | Sele                         | t ▼                |             |
| P. Current Assets                            |                              |                              |                    |             |
| Please enter totals for any that apply to yo | our household                |                              |                    |             |
| Checking Account                             | \$ Cash                      | \$                           |                    |             |
| Savings Account                              | \$ Stocks, CDs, Bonds, e     | tc. \$                       |                    |             |
|                                              |                              |                              |                    |             |
|                                              |                              | Save & Continue to next step |                    |             |

Here, you will be asked for information such as, additional property other than your primary residence, retirement plans, as well as current assets. Once these fields have been accurately completed, please click "Save and Continue to Next Step." The next page of the application asks questions regarding your family's vehicles, recreational vehicles, as well as current debts, as seen below:

| Your Application                                         |                                                       |                       |                       |        |
|----------------------------------------------------------|-------------------------------------------------------|-----------------------|-----------------------|--------|
| Household Information                                    | Income & Expenses                                     | Assets & Debts        | Special Circumstances | Submit |
| Q. Vehicles                                              |                                                       |                       |                       |        |
| Which option describes your family's vehicle expense(s)? |                                                       | Select                | T                     |        |
| R. Recreational Vehicles/Boats                           |                                                       |                       |                       |        |
| Do you own any recreational vehicles/boats?              |                                                       | Select                | •                     |        |
| S. Debts                                                 |                                                       |                       |                       |        |
| Please enter totals for any that apply to your househo   | old .                                                 |                       |                       |        |
| S Enter dollar amount                                    | S Enter dollar amount                                 | S Enter dollar amount |                       |        |
| Student/Education Loans for:                             |                                                       |                       |                       |        |
| Parent(s)/Guardian(s)  S Enter dollar amount             | Dependent(s)           \$         Enter dollar amount |                       |                       |        |
|                                                          |                                                       |                       |                       |        |
|                                                          |                                                       |                       |                       |        |

After completing the applicable fields, be sure to click "Save and Continue to Next Step." If your school has decided to add any questions to the financial aid application, they will be found here, under Custom Questions:

| Your Ap | plication                         |                   |                    |                       |        |
|---------|-----------------------------------|-------------------|--------------------|-----------------------|--------|
|         | Household Information             | Income & Expenses | Assets & Debts     | Special Circumstances | Submit |
| T. Cu   | ustom Questions                   |                   |                    |                       |        |
| Scho    | ol Name: Our Faithful Test School |                   | School Code: 99999 |                       |        |

If your school does choose to implement these, please answer each of the following questions, then click the "Save and Continue to Next Step" button once finished. Next, you will come to a Special Circumstances page where you are able to include any hardships your family may have recently gone through, or why you are applying for financial aid. Please note that you are able to select as many of these circumstances that apply to your family, as well as including a custom message, up to 3000 characters, by selecting "Other:"

| Your Application                           |                                                     |                                                 |                       |        |
|--------------------------------------------|-----------------------------------------------------|-------------------------------------------------|-----------------------|--------|
| Household Information                      | Income & Expenses                                   | Assets & Debts                                  | Special Circumstances | Submit |
| U. Special Circumstances                   |                                                     |                                                 |                       |        |
| Your household is expecting another of     | hild this year.                                     |                                                 |                       |        |
| You are in the process of a divorce or     | separation.                                         |                                                 |                       |        |
| Your spouse will not cooperate in com      | pleting this form.                                  |                                                 |                       |        |
| There has been a recent death in the       | household.                                          |                                                 |                       |        |
| A household member has been recent         | ly diagnosed as severely ill.                       |                                                 |                       |        |
| A household member has a problem (a        | addiction, mental illness, etc) that is causing fin | ancial stress.                                  |                       |        |
| You are a non-custodial parent who is      | required by your school to complete this finance    | ial aid form, in addition to the custodial pare | nt.                   |        |
| Your household do not pay rent or mo       | rtgage.                                             |                                                 |                       |        |
| Your household does not file a federal     | l tax document (1040, 1040A, 1040EZ).               |                                                 |                       |        |
| A household member is recently unem        | ployed.                                             |                                                 |                       |        |
| ✓ Other                                    |                                                     |                                                 |                       |        |
| This text box is limited to 3000 character | 5                                                   |                                                 |                       |        |
|                                            |                                                     | Back Save & Continue to next step (             | 9                     |        |

After completing the Special Circumstances page, click "Save and Continue to Next Step." We're almost done! The next page is where you will find Family School Codes (if your school chooses to use them), your school's application fee, the option to purchase the Parent Report, as well as the Terms and Conditions:

| Your Application                                                                                                    |                                                                                                    |                                                                                                    |                                           |        |
|----------------------------------------------------------------------------------------------------|----------------------------------------------------------------------------------------------------|----------------------------------------------------------------------------------------------------|-------------------------------------------|--------|
| Household Information                                                                                                    | Income & Expenses                                                                                                    | Assets & Debts                                                                                                    | Special Circumstances                     | Submit |
| V. Submit                                                                                                    |                                                                                                    |                                                                                                    |                                           |        |
| Family School Codes                                                                                                    |                                                                                                    |                                                                                                    |                                           |        |
| Our Faithful Test School                                                                                                    |                                                                                                    | -Family School Code-                                                                                                    | T                                         |        |
|                                                                                                    |                                                                                                    |                                                                                                    |                                           |        |
| Application Fee                                                                                                    |                                                                                                    |                                                                                                    |                                           |        |
| \$25.00 Total Application Cost                                                                                                    |                                                                                                    |                                                                                                    |                                           |        |
| \$8.00 Parent Report Fee                                                                                                    |                                                                                                    |                                                                                                    |                                           |        |
| Terms & Conditions                                                                                                    |                                                                                                    |                                                                                                    |                                           |        |
| I understand that in order to be considered fi<br>and required documents to Smart Tuition, inclu<br>additional information or documents as it petta<br>additional information. I understand if fail to s<br>any way. I may be disqualified by the school fin<br>Smart Tuition to debit my account. | or financial aid, I must complete all sections of the applica<br>ding all completed tax forms and other financial documer<br>ins to this application. I understand that Smart Tuition will<br>but the negutied tax forms and other financial documen<br>om receiving financial aid. If I have selected to make my a | tion that apply to my household. I agree to submit all<br>its. I agree that Smart Tuition may contact me to requ<br>provide the school with an analysis based on requir<br>to or misrepresent information submitted on this appli<br>application processing fee via debit card or credit card | requested<br>sest<br>J and<br>I authorize |        |
|                                                                                                    |                                                                                                    |                                                                                                    |                                           |        |
|                                                                                                    |                                                                                                    | ⊖ Back Save & Continue to next step                                                                                                    |                                           |        |

After clicking "Save and Continue to Next Step" one final time, you are brought to the last page to the application!

This page will show you your transaction number, as well as the total amount for the transaction. Please enter your credit card information and submit your payment:

| Transaction Information                         |                                                                 |                                                      |                                                                               |                                                   |                        |
|-------------------------------------------------|-----------------------------------------------------------------|------------------------------------------------------|-------------------------------------------------------------------------------|---------------------------------------------------|------------------------|
| Transaction Number: 206                         |                                                                 |                                                      |                                                                               |                                                   |                        |
| Transaction Amount: \$25.00                     |                                                                 |                                                      |                                                                               |                                                   |                        |
| Payment Information                             |                                                                 |                                                      |                                                                               |                                                   |                        |
| Card Number *                                   |                                                                 |                                                      |                                                                               |                                                   |                        |
| Expiration Date *                               | Nov                                                             | ▼ 2015                                               | ▼ CVV Number *                                                                |                                                   |                        |
| Name on Card *                                  |                                                                 |                                                      |                                                                               |                                                   |                        |
| Billing Country *                               | United States                                                   | •                                                    |                                                                               |                                                   |                        |
| Billing Street *                                |                                                                 |                                                      |                                                                               |                                                   |                        |
| Billing City *                                  |                                                                 |                                                      |                                                                               |                                                   |                        |
| Billing State *                                 | New Jersey                                                      | •                                                    |                                                                               |                                                   |                        |
| Billing Zip Code *                              |                                                                 |                                                      |                                                                               |                                                   |                        |
| Terms & Conditions                              |                                                                 |                                                      |                                                                               |                                                   |                        |
| By entering<br>are immediate for the amount lis | your credit card information ar<br>ted above. This Agreement co | nd submitting it to Sma<br>Institues "a writing sign | rt Tuition, you are accepting to pay f<br>ed by you" under any applicable lav | for services from Smart Tuiti<br>v or regulation. | on. The terms of payme |
|                                                 |                                                                 |                                                      |                                                                               |                                                   |                        |

That's it! You've successfully applied for financial aid for the 2016-2017 school year! If you have any questions, please feel free to contact our Parent Support Center at 1-800-360-8027, or email us at <a href="mailto:support@smartaidforparents.com">support@smartaidforparents.com</a>.